Entrar al link https://sirepve.sep.gob.mx (Este documento necesariamente deberá ser firmado por la persona a quien se le expidió el título profesional).

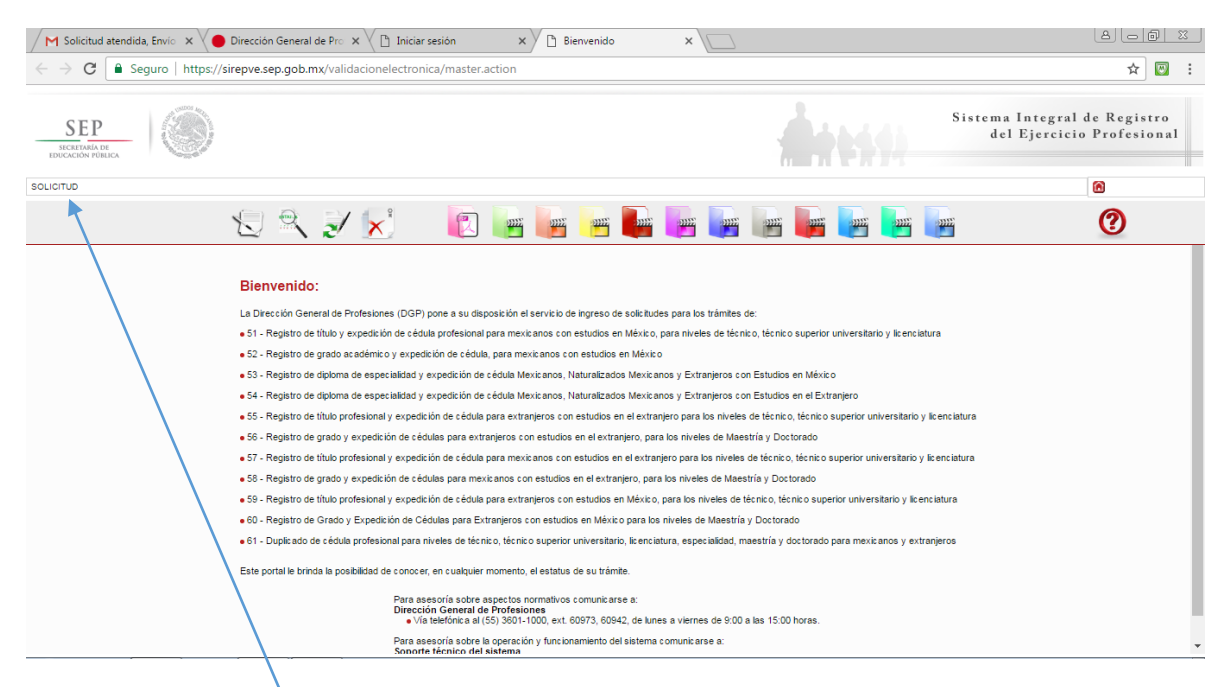

## Clic en "solicitud"

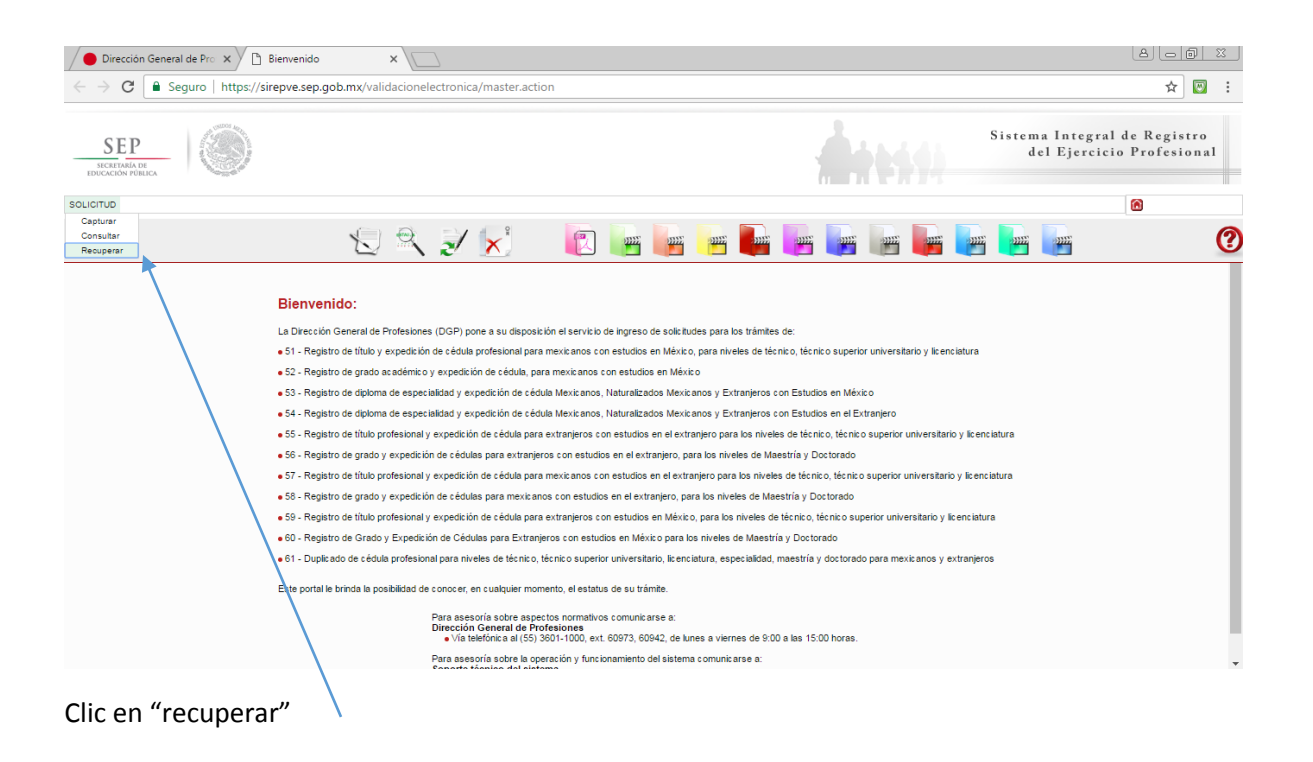

| Dirección General de Pro 🗙 🕒 Bienvenido 🗙 🔪                                                                |                                                           |
|----------------------------------------------------------------------------------------------------|-----------------------------------------------------------|
| $\leftrightarrow$ C $\blacksquare$ Seguro   https://sirepve.sep.gob.mx/validacionelectronica/master.action | ☆ 📴 :                                                     |
| SEP<br>INCRETARIA OF<br>INDUCION FORMA                                                                     | Sistema Integral de Registro<br>del Ejercicio Profesional |
| SOLICITUD                                                                                                  | <u>A</u>                                                  |
| Recuperar solicitud                                                                                        |                                                           |
| Tipo de búsqueda*: O Folio O Correo electrónico   CURP                                                     |                                                           |
| Ingress CURP Nombre(s)*: Ingress enombre(s) Primer apellido: Ingress primer apellido Reimpresión: Aceptar  |                                                           |
|                                                                                                    |                                                           |

## Clic en el campo "CURP"

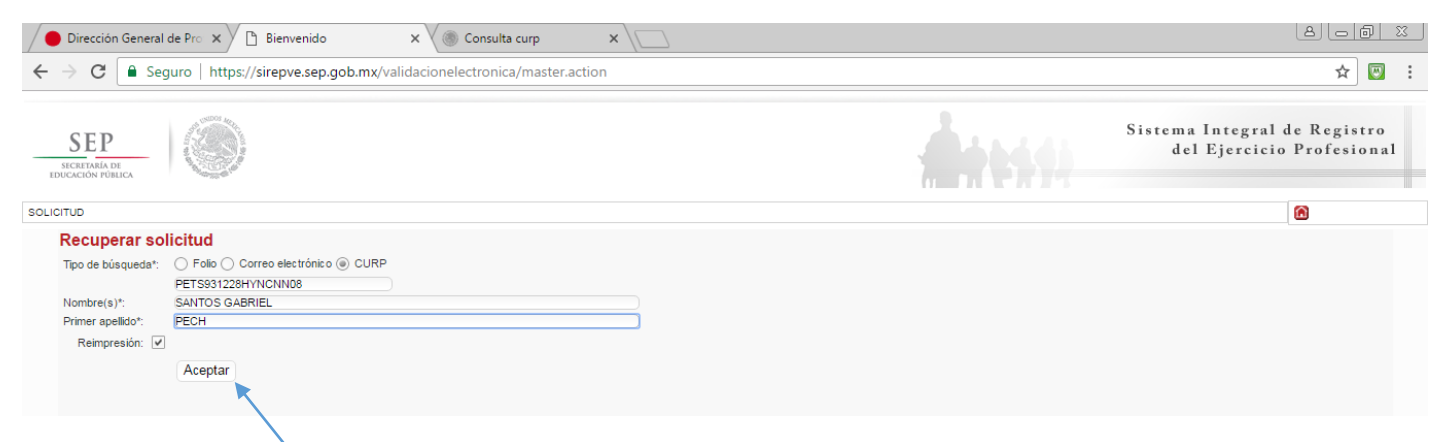

## Ingresar la CURP

Ingresar el Nombre (s): En caso que solo tenga un solo nombre solo deberá poner el nombre

Ingresar el Primer apellido: Únicamente debe de ser el Primer apellido

Marcar el cuadro **V** Reimpresión

Posteriormente clic en "Aceptar"

| Dirección General de Pro 🗙 🎦 Bienve | enido 🛛 🗙 🚺 Correo - A                             | NADC0202@h × 🗡 Cedula - ana.dzib@itsva × 💭 🛛                                                                                                    |                                    |                    | لفا لد                            | - @ X           |
|-------------------------------------|----------------------------------------------------|----------------------------------------------------------------------------------------------------|------------------------------------|--------------------|-----------------------------------|-----------------|
| ← → C                               | .sep.gob.mx/validacionelectronica/                 | master.action                                                                                                    |                                    |                    | ž                                 | र 🔟 🗄           |
| SEP<br>IDECISION PUBLICA            |                                                    |                                                                                                    | -                                  | Sistema I<br>del I | ntegral de Reg<br>Sjercicio Profe | istro<br>sional |
| SOLICITUD                           |                                                    |                                                                                                    |                                    |                    | 6                                 |                 |
| Impresión de solicitud              |                                                    |                                                                                                    |                                    |                    |                                   |                 |
| Nom: inlineformatosDR!do            | DRFormat.action                                    | 1 / 3                                                                                                    |                                    | ¢ 🛨                | ē                                 |                 |
| Re                                  | gob mx                                             | Subsecretaría de Educación Superior<br>Dirección General de Profesiones                                                                                 |                                    |                    | Imprimir                          |                 |
|                                     | Solicitud de r                                     | egistro de título y expedición de cédula profesional para mexicanos con<br>para niveles de técnico, técnico superior universitario y licenciatur<br>te: | estudios en México,<br>a<br>Folio: |                    | (†)<br>(†)                        |                 |
|                                     | *Costo del trámite:<br>\$1183.00<br>(Licenciatura) |                                                                                                    | 01515453                           |                    | •                                 |                 |
|                                     |                                                    | Datas associas del sollaborto                                                                                                    |                                    |                    |                                   |                 |
| * Can                               |                                                    | Cerrar                                                                                                    |                                    |                    |                                   |                 |
|                                     |                                                    |                                                                                                    |                                    |                    |                                   |                 |

Inmediatamente aparecerá el cuadro con el formato de solicitud de cédula, deberá imprimirlo

## FORMATO DE SOLICITUD DE CEDULA

|                                                                                                    | Subsecre<br>Direcci                                                                                                    | taría de Educación Superior<br>ón General de Profesiones                                                                                                    |                                                                                                    |
|----------------------------------------------------------------------------------------------------|----------------------------------------------------------------------------------------------------|----------------------------------------------------------------------------------------------------|----------------------------------------------------------------------------------------------------|
|                                                                                                    | Salicitud de registro de título y expedición<br>para niveles de técnico                                                                                                    | n de cédula profesional para mexicanos<br>o, técnico superior universitario y licencia                                                                                                    | con estudios en México,<br>atura                                                                                                    |
| Fecha de si<br>1 0 / 0<br>**Cos<br>\$<br>(U                                                                                                    | sticrud del trámite<br>4. / 2. 0. 1. 7<br>to del trámite:<br>1183.00<br>cenciatura)                                                                                                    |                                                                                                    | Foto:                                                                                                    |
|                                                                                                    | Datos                                                                                                    | s generales del solicitante                                                                                                    |                                                                                                    |
| URP.<br>ET5931228HYNCNNC<br>iombre (s)<br>ANTOS GABREL<br>rimer apelide:<br>ECH<br>egundo apelido:<br>UN<br>exo<br>Ayer Hombre                                                                                                    | 18                                                                                                    | Teléfono (lada y número<br>985 8566303<br>Teléfono móvil<br>Carreo electrónico<br>ana dobjarsi eva edu mix.<br>Lugar de nacimento<br>VUCATÁN<br>Fecha de nacimiento                                                                                                    | 0)<br>199313<br>año mes                                                                                                    |
|                                                                                                    | D                                                                                                    | omicilio del solicitante                                                                                                    |                                                                                                    |
| alle<br>ALLE 13 POR 4<br>Vumero exterior<br>IN<br>Código postal<br>97790                                                                                                    | Número interior                                                                                                    | Colonia<br>CENTRO<br>Municipio o Delegación<br>POPOLA<br>Entidad Federativa<br>YUCATAN                                                                                                    |                                                                                                    |
|                                                                                                    | Para uso exclusivo                                                                                                    | : de la Olrección General de Profi                                                                                                    | esiones                                                                                                    |
| APROBADO                                                                                                    | DICTAMINADOR                                                                                                    | AUTENTICADOR                                                                                                    | *Aplica solo para el trámite por públ                                                                                                    |
| Les datos personaies recatual<br>ración seguinta de la Connese<br>e de da Regularimo de la Con-<br>seguencia prevention en el artí-<br>apuestos preventions en el artí-<br>cularizad de vacero a data per<br>a do Profesiones es la re-<br>relacionad de vacero a data per<br>a la do con el a AL-OD-OD avan<br>información ofebrará protegers<br>ano 10° | as politica para la formata sante prometes, non organis-<br>carajo entra de las funcios puedes Moncheros, a forma Mo-<br>tes y cuyo functione a la characterica de las comunicaciones en<br>caso de espositiva de las del caso en samenas en estans em<br>las 20 estas las y estados en asolanemas aos estas em<br>las de las espositivas de las del casos en super-<br>solar de las espositivas en las estas en en-<br>las estas estas en las del casos de las estas en<br>las estas estas en las estas en las del casos en estas en<br>las estas estas en las estas en las del casos en estas estas<br>en las estas estas en las estas en las estas estas estas estas estas en<br>las estas estas estas en las estas estas estas estas estas estas estas estas<br>estas estas estas estas estas estas estas estas estas estas estas estas estas estas estas estas estas estas estas<br>estas estas estas estas estas estas estas estas estas estas estas estas estas estas estas estas estas estas estas<br>estas estas esta | visita ados on o Sonema visogen de legovie de Leon<br>en 20. 24. 22. 23. 24. 25. 4 de la ser federal de l<br>inservice contre representa a varaperición comentario<br>service ante el restrico de federal de Acousta a a trace-<br>service ante el restrico de federal de Acousta a a trace-<br>service ante el restrico de federal de Acousta a a trace-<br>service a service de la comencia de la deceso y come-<br>parte de las Limitamientas de Frocesciente D'Ator-<br>a de la les Federal de factos en Poseiro de Mance-<br>2. de la les Federal de factos en Poseiro de Mance- | coping research configuration that a deputation in our an<br>transparency. Access a la información Maine Cobernan<br>materiado ao 1000-000 de deputation de la configurationa<br>partecidade de la configuración de la configuración<br>accessances, que valas de ordes ordenamientos agains. En<br>con anen la cuala UNIÃA de materiado a la trate de de<br>al configuración de la de espectancie de 1000 de<br>al configuración de la de espectancie de 1000 de<br>al configuración de la de espectancie de 1000 de<br>al antecidade de la de de espectancie de 1000 de<br>al antecidade de la de espectancie de 1000 de<br>al antecidade de la de espectancie de 1000 de<br>al antecidade de la deservación de 1000 de<br>al antecidade de la deservación de 1000 de<br>al antecidade de la deservación de 1000 de<br>al antecidade de la deservación de 1000 de<br>al antecidade de la deservación de 1000 de<br>al antecidade de la deservación de 1000 de<br>al antecidade de la deservación de 1000 de<br>al antecidade de la deservación de 1000 de<br>al antecidade de la deservación de 10000 de<br>al antecidade de la deservación de 1000 de<br>al antecidade de la deservación de 1000 de<br>al al al al al al al al al al al al al a |
| ** Al mo                                                                                                    | merco de realizar el trámite, deberá<br>Une:<br>1515453,51,F0                                                                                                    | s cubrir el costo vigente establec                                                                                                    | cido por la Ley Federal de Avrechos                                                                                                    |
| MÊXICO                                                                                                    | 0                                                                                                    |                                                                                                    | Cost<br>Av Revolución 1425, Col. Campesti<br>C.P. 01040<br>Del Álvaro Obregón<br>Teléfono: (55) 3601 3800<br>professeren ach 00X                                                                                                    |

El teléfono y correo son institucionales.

Deberán verificar sus datos personales, CURP, nombres, apellidos, domicilio, etc...

Nota: Es importante que el código de barras se encuentre legible y claro (preferentemente que la impresión sea en impresora láser)

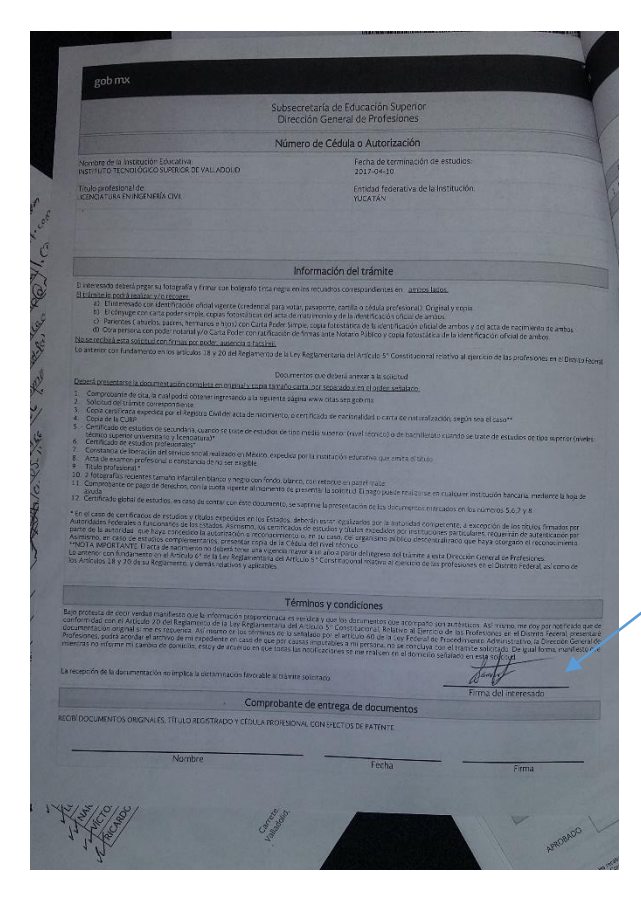

Verificar los datos: Nombre de la institución, carrera.

La fecha de terminación de estudios debe ser 10-abril-2017

Deberá firmar en donde dice: "Firma del interesado". La firma debe ser sobre la línea, como el ejemplo.

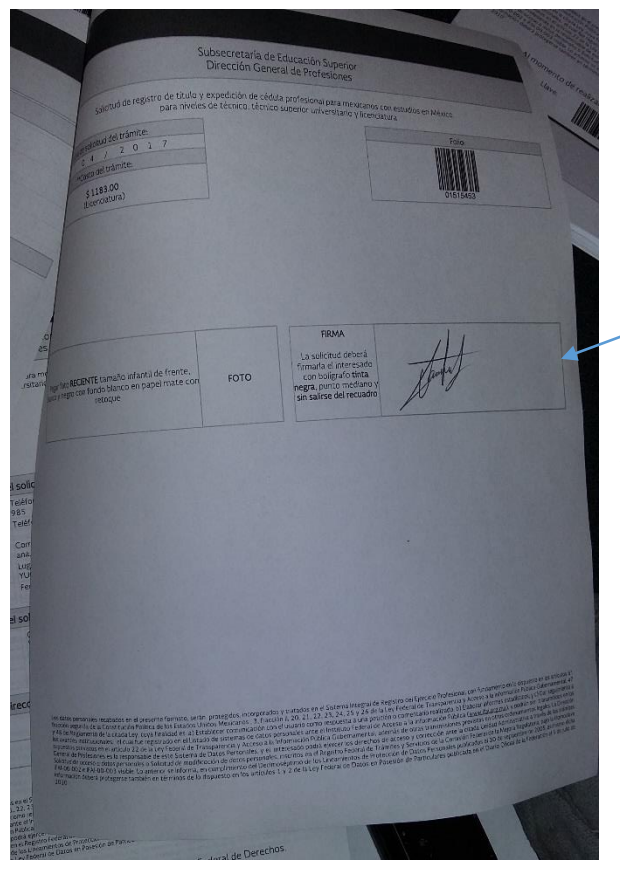

Y también deberá firmar en la sección de firma dentro del cuadro (no salirse del cuadro), la tinta debe ser en color negro.

Para cualquier duda o información se puede comunicar con su servidora al correo: <u>ana.dzib@itsva.edu.mx</u>

NOTA: ESTE DOCUMENTO DEBERÁ ENTREGARSE IMPRESO EN AMBOS LADOS DE LA HOJA Y FIRMADO EN LOS CAMPOS CORRESPONDIENTES (2 FIRMAS) AL DEPARTAMENTO DE SERVICIOS ESCOLARES A MAS TARDAR EL DÍA LUNES 17 DE ABRIL DE 2017 EN HORARIO DE 9:00 A 15:00 HRS.